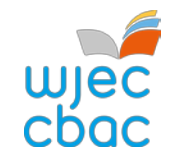

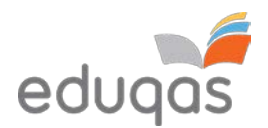

# **E-submission Process** –

## Centre Guide 2019 - 2020

This document is intended to provide comprehensive guidance to centres for the process of submitting work for moderation or assessment through e-submission.

It should be used alongside the <u>E-submission Process – Subject Guide 2019-2020</u>

A short video showing an overview of the process can be viewed on the e-submission webpage on WJEC or Eduqas

Please ensure you read this guidance in FULL before attempting to submit work electronically. In addition, our e-submission team is on hand to provide help and guidance if you experience technical difficulties – contact details can be found within this document.

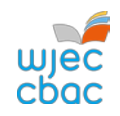

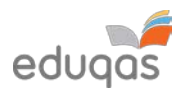

#### Contents

| WHAT IS E-SUBMISSION?                                                          | 2  |
|--------------------------------------------------------------------------------|----|
| SETTING UP A SURPASS ACCOUNT                                                   | 3  |
| PREPARING CANDIDATE WORK FOR UPLOADING                                         | 4  |
| RETRIEVING CANDIDATE KEYCODES                                                  | 5  |
| LOGGING IN TO SURPASS                                                          | 5  |
| ACCESSING CANDIDATE KEYCODES                                                   | 6  |
| CANDIDATES WHO ARE ABSENT, WITHDRAWN OR 'CARRYING FORWARD'                     | 8  |
| CREATING A PDF OF CANDIDATE KEYCODES                                           | 9  |
| JPLOADING WORK TO SURPASS                                                      | 10 |
| UPLOADING INDIVIDUAL CANDIDATE WORK                                            | 10 |
| UPLOADING GROUP OR PAIR WORK                                                   | 13 |
| INISHING THE UPLOAD AND SUBMITTING WORK                                        | 16 |
| CHECKING THE UPLOAD IS COMPLETE                                                | 17 |
| APPENDIX 1: TIPS AND TRICKS FOR SMALLER FILES                                  | 18 |
| SCANNING MATERIALS                                                             | 18 |
| IMAGES                                                                         | 18 |
| COMPRESSING IMAGES IN WORD                                                     | 19 |
| VIDEO FILES – RESIZING AND COMPRESSING (ENCODING) IN PREPARATION FOR UPLOADING | 21 |
| CONTACTS                                                                       | 24 |

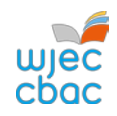

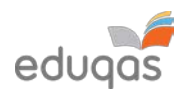

## WHAT IS E-SUBMISSION?

E-submission is the process of electronically submitting candidates' work safely and securely to WJEC/WJEC Eduqas. Work is submitted for the purpose of assessment and/or moderation.

#### How do I submit the work electronically?

Work is submitted using an online portal called Surpass <u>https://wjec.surpass.com/Login</u>

In order to submit your candidates' work electronically (either a sample or full cohort), you will be allocated a 'keycode'. Without the keycode, you will not be able to submit your work electronically – guidance on keycodes is included in this guide.

#### What subjects require work to be submitted electronically?

The list of subjects that use e-submission can be found here:

https://www.wjec.co.uk/teachers/e-submission/ https://www.eduqas.co.uk/teachers/e-submission/

This list continues to grow; however, the process remains the same, regardless of the subject.

#### What is the process of submitting work electronically?

This process is straightforward and intuitive. It involves 5 steps:

- 1. Setting up a Surpass account
- 2. Preparing candidates' work for uploading
- 3. Retrieving candidates' keycodes from Surpass
- 4. Uploading candidates' work
- 5. Submitting the work to WJEC / Eduqas

Please ensure you read this guidance in FULL before attempting to submit work electronically.

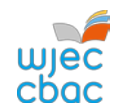

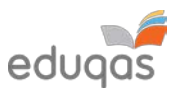

## SETTING UP A SURPASS ACCOUNT

A Surpass account is allocated to the Exams Officer within your centre. To access Surpass, visit https://wjec.Surpass.com/Login.

If your Exams Officer had an account for 2018/19, the same Username and Password should be used. If these details have been forgotten, please select 'Can't access your account' on the Surpass homepage.

If your centre has a new Exams Officer, or you are entering an e-submission subject for the first time a new account will be created.

- 1. An email will be sent to the registered Exams Officer within the centre the term before the series of submission.
- 2. To ensure your centre receives this email, please add 'noreply@Surpass.com' to your contacts. In addition, please check your junk folder.
- 3. A username will already be allocated to the centre. A password and security question will need to be created.
- 4. To complete set up of the account follow the instructions in the email.
- 5. Once completed, these login details can be shared with other colleagues within the centre, at the account holder's discretion.

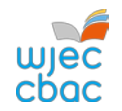

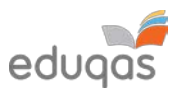

#### PREPARING CANDIDATE WORK FOR UPLOADING

To ensure you can successfully submit candidates' work electronically, it is important to ensure that these files are prepared in the correct manner BEFORE uploading.

Each subject has specific requirements. These include:

- file types accepted for each subject
- the number of files accepted
- the maximum upload sizes

Please use the <u>E-submission Process Subject Guide 2019-20</u> for information for specific subjects.

Where candidate work exceeds the maximum upload size please see Appendix 1. Tips and tricks for smaller files

Please note, do not use the following 'special characters' when saving work, as the work will then fail to upload: & # \* \$ £ @ ' %

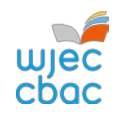

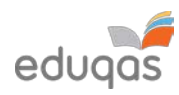

## **RETRIEVING CANDIDATE KEYCODES**

#### LOGGING IN TO SURPASS

To retrieve your candidates' keycodes you MUST allow for 48 working hours between submitting marks on IAMIS and retrieving keycodes. Once this time has passed, follow these simple steps:

 Open a web browser and login to Surpass (<u>https://wjec.surpass.com</u>) with your Surpass username and password.

Please ensure your web browser e.g. Google Chrome has 'Flash' enabled.

For users using an Apple Mac, we recommend using the Google Chrome browser.

If you cannot remember your password, please use the 'Can't access your account' link, displayed below the login button.

2. Click on **TEST ADMINISTRATION** on the Surpass homepage.

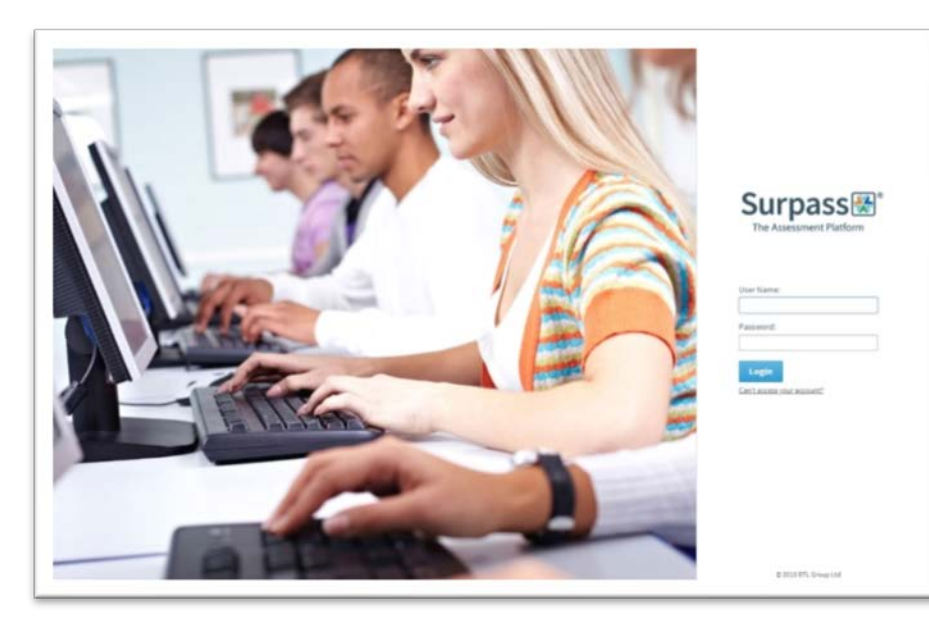

Surpass Home Test Administration

Welcome to Surpass!

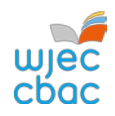

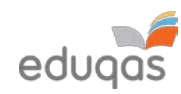

| ACCESSING CANDIDATE KEYCODES                                                                                           |                                                                                                    |
|----------------------------------------------------------------------------------------------------|----------------------------------------------------------------------------------------------------|
| 3. Click on INVIGILATE.                                                                                                | SUI pass Home Test Adminis mation. •                                                                                                    |
|                                                                                                    | Only show:         Exclude for inadgilator:         In Progress:         Prof. Mail         Prof. Mail         Deamloaded to Secure/Line:         Today's beails         Inadjitato toos:         Rent Filters           *         Strages:         *         Subject:         *         Today Secure         *         Candidat:         *         Candidat:         *         Candidat:         *         Exclude for Secure         Today Secure         *         Candidat:         *         Candidat:         *         Exclude for Secure         *         Candidat:         *         Exclude for Secure         Exclude for Secure                                                                                                    |
| 4. Use the small arrow at the top of the subject column                                                                |                                                                                                    |
| to filter the subjects.                                                                                                | Confly show:       PLacked For Invigilater       In Progress       Paused       Finished         R       V       Kaycode       PIN       Subject       est Nam         Image: State of the state of the st |
| 5. To select your subject                                                                                              | tate V V Keycode V PIN V Subject VV T                                                                                                    |
| <ul> <li>i. Filter alphabetically</li> <li>ii. Select the relevant subject</li> <li>iii. Click <b>APPLY</b></li> </ul> | A-D       E-H       I-L       M-P       Q-T       U-Z       All         Computer Science Unit 2 GCE AS LiveExam W       A         Computer Science Unit 2 GCE AS PastPaper E       A         Computer Science Unit 2 GCE LiveExam E       A         Computer Science Unit 2 GCSE LiveExam W       A         Computer Science Unit 2 GCSE LiveExam E       A         Computer Science Unit 2 GCSE LiveExam W       A         Computer Science Unit 2 GCSE DastPaper E       A         Computer Science Unit 3 GCSE NEA E       A         Computer Science Unit 3 GCSE NEA E       A         Computer Science Unit 3 GCSE NEA E       A         Computer Science Unit 3 GCSE NEA E       A         Computer Science Unit 3 GCSE NEA E       A         Computer Science Unit 3 GCSE NEA E       A         Computer Science Unit 3 GCSE NEA E       A         Computer Science Unit 3 GCSE NEA E       A         Computer Science Unit 5 GCE A NEA E       A         Select/Deselect All       A                                                                                                    |

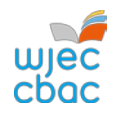

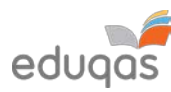

| All keycodes for sampled candidates will now appear in the <b>KEYCODE</b> column. | Surp<br>Invig | assæ® Home<br>ilate | e Test Administration |          |
|-----------------------------------------------------------------------------------|---------------|---------------------|-----------------------|----------|
|                                                                                   | Only show     | V: E Locked For In  | vigilator In Progress | Paused 🖋 |
|                                                                                   |               |                     | WBQ Community Advance | ed NEA E |
|                                                                                   | 0             | 100004              | WBQ Community Advance | ed NEA E |
|                                                                                   | •             | and spin            | WBQ Community Advance | ed NEA E |
|                                                                                   | 0             | 1000000.00          | WBQ Community Advance | ed NEA E |
|                                                                                   | 6             | CONTRACTOR OF T     | WBQ Community Advance | ed NEA E |
|                                                                                   |               |                     |                       |          |

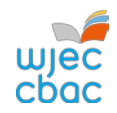

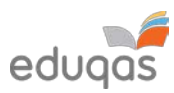

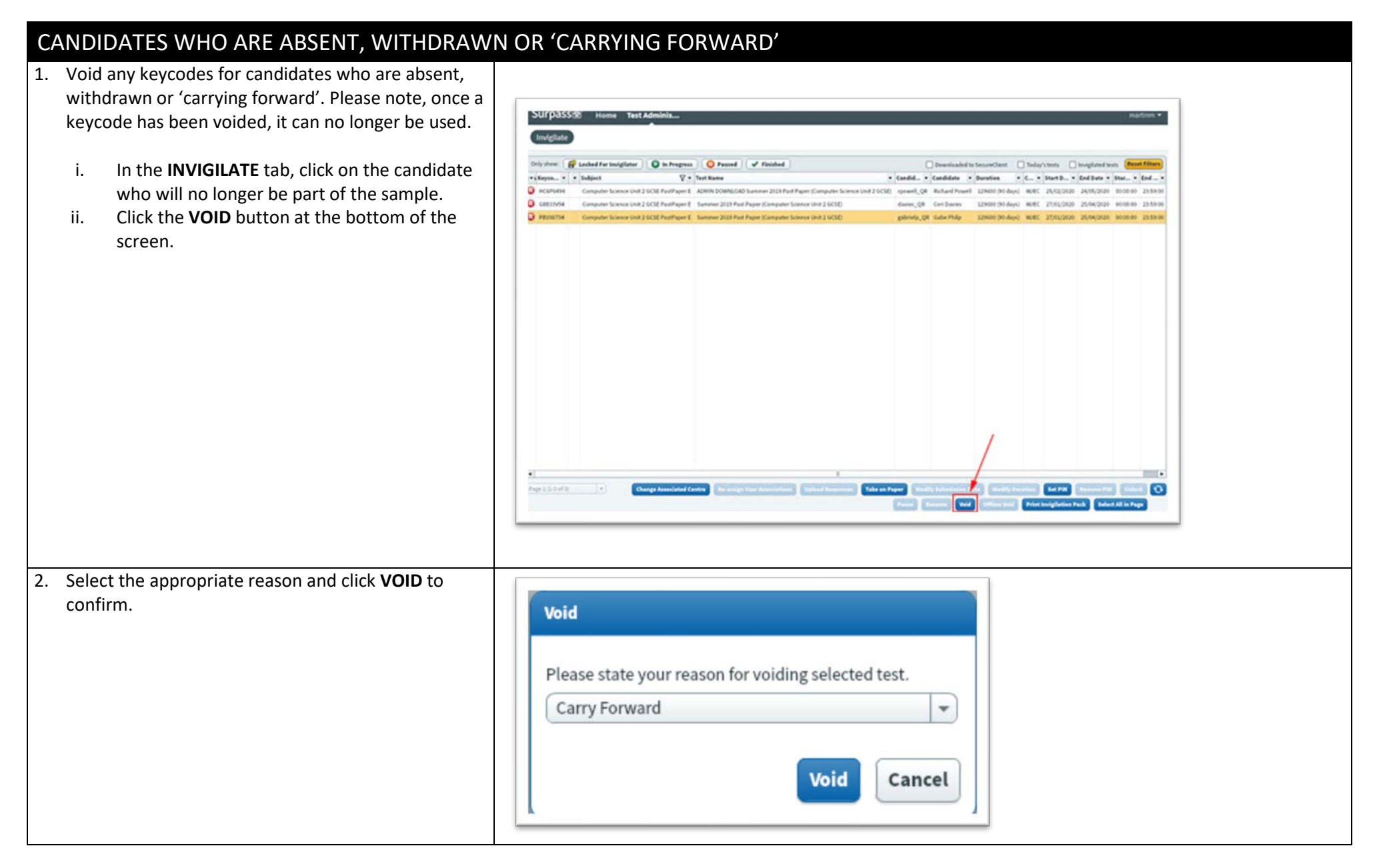

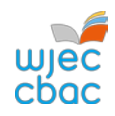

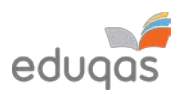

| CR | EATING A PDF OF CANDIDATE KEYCODES                                                                                                    |                                                                                                    |
|----|----------------------------------------------------------------------------------------------------|----------------------------------------------------------------------------------------------------|
| 1. | To highlight all candidate keycodes, click the first<br>keycode, hold down the <b>SHIFT</b> key and click on the last<br>keycode, or,<br>to highlight specific candidate keycodes use <b>CTRL</b> and<br>click on each keycode you require.                           | Verycode       PIN       Subject         Computer Science Unit 2 GCSE       Computer Science Unit 2 GCSE         Computer Science Unit 2 GCSE       Computer Science Unit 2 GCSE         Computer Science Unit 2 GCSE       Computer Science Unit 2 GCSE         Computer Science Unit 2 GCSE       Computer Science Unit 2 GCSE |
| 3. | At the bottom of the page click <b>PRINT INVIGILATION PACK.</b>                                                                                                    | Print Invigilation Pack                                                                                                    |
| 4. | Select CREATE INVIGILATION PACK USING SELECTED<br>TESTS.                                                                                                    | Create Invigilation Pack using selected tests                                                                                                    |
| 5. | In the next window<br>i. untick all options but <b>ATTENDANCE REGISTER</b><br>ii. Click <b>FINISH</b><br>The PDF should appear onscreen or you will have the<br>option to download it. This can then be shared with<br>the person responsible for uploading the work. | Print Invigilation Pack         Please choose the information you require for printing:         Attendance Register         Invigilation Report         Keycode Slips         Finish                                                                                                    |

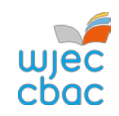

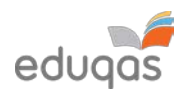

| UPLOADING WORK TO SURPASS                                                                                                    |                                                                                                    |
|----------------------------------------------------------------------------------------------------|----------------------------------------------------------------------------------------------------|
| UPLOADING INDIVIDUAL CANDIDATE WORK                                                                                                  |                                                                                                    |
| 1. Go to <u>https://wjec.Surpass.com/secureassess/htmldelivery</u><br>this will take you to the upload portal. No login is required. | Enter Keycode                                                                                                    |
| <ul><li>i. Enter the keycode for the candidate.</li><li>ii. Click <b>OK.</b></li></ul>                                               | Test Delivery                                                                                                    |
|                                                                                                    | Please enter your 8 character HTML Keycode.                                                                                                    |
|                                                                                                    | Surpass - Powering Assessment                                                                                                    |
| 2. You will be asked to confirm the details are correct.                                                                             | Cooliem Details                                                                                                    |
| If correct click <b>CONFIRM</b> .                                                                                                    | Confirm Details         Details         Details |

wjec cbac

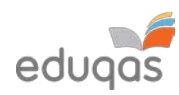

| <ul> <li>3. Click on the UPLOAD button.</li> <li>In some browsers, you may need to scroll to see this.</li> </ul>                                              | Upload button                                                                                     |                                                                                                    |                             |
|----------------------------------------------------------------------------------------------------|---------------------------------------------------------------------------------------------------|----------------------------------------------------------------------------------------------------|-----------------------------|
|                                                                                                    |                                                                                                   |                                                                                                    |                             |
| I. Select the file                                                                                                    | 😲 Open                                                                                            |                                                                                                    | ×                           |
| ii. Click <b>OPEN.</b>                                                                                                    | ← → ↑ ↑ This PC → Downloads                                                                       | ~ 0                                                                                                    | Bee - Mile -                |
|                                                                                                    | Name                                                                                              | Date modified Type Size                                                                                                    |                             |
|                                                                                                    | 3D Objects V Today (1)                                                                            | (managed and a second second s |                             |
|                                                                                                    | Desktop                                                                                           | k 15/01/2020 14:22 Microsoft Word D                                                                                                    | 12 KB                       |
|                                                                                                    | ▶ Downloads ▶ Music ▶ Pictures ■ Videos ■ Local Disk (C:) ■ File name: 12345 Candidate Coursework | <u>د</u> ۷                                                                                                    | Custom Files<br>Open Cancel |
|                                                                                                    |                                                                                                   |                                                                                                    |                             |
| 5. Details of the uploaded file will appear at the bottom of the screen. Repeat steps 3 and 4, in this section to upload all required files for the candidate. | Upload button                                                                                     |                                                                                                    |                             |
|                                                                                                    |                                                                                                   | Date uploaded File S                                                                                                    | bize                        |
|                                                                                                    | 12345 Candidate Coursework.docx                                                                   | 15/01/2020 12KB                                                                                                    | X ± IA                      |

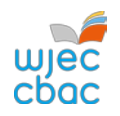

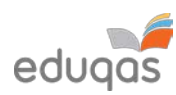

| <ol> <li>Check that all files you wish to upload are listed on screen.</li> <li>Please be aware that once the work has been submitted you</li> </ol> | Upload button                   |               |           |        |
|----------------------------------------------------------------------------------------------------|---------------------------------|---------------|-----------|--------|
| cannot return to check these files.                                                                                                    | File Name                       | Date Uploaded | File Size |        |
| Therefore, a screenshot should be taken in order to keen a                                                                                           | 12345 Candidate Coursework.zip  | 15/01/2020    | 10KB      | AI 🛓 🗙 |
| record of the files uploaded.                                                                                                    | 12345 Candidate Coursework.docx | 15/01/2020    | 12KB      | AI 🛓 🗙 |
|                                                                                                    |                                 |               |           |        |
| 7. Repeat this process (Steps 1 – 6 in this section) for each candid                                                                                 | late in the sample.             |               |           |        |

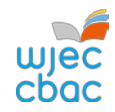

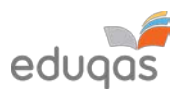

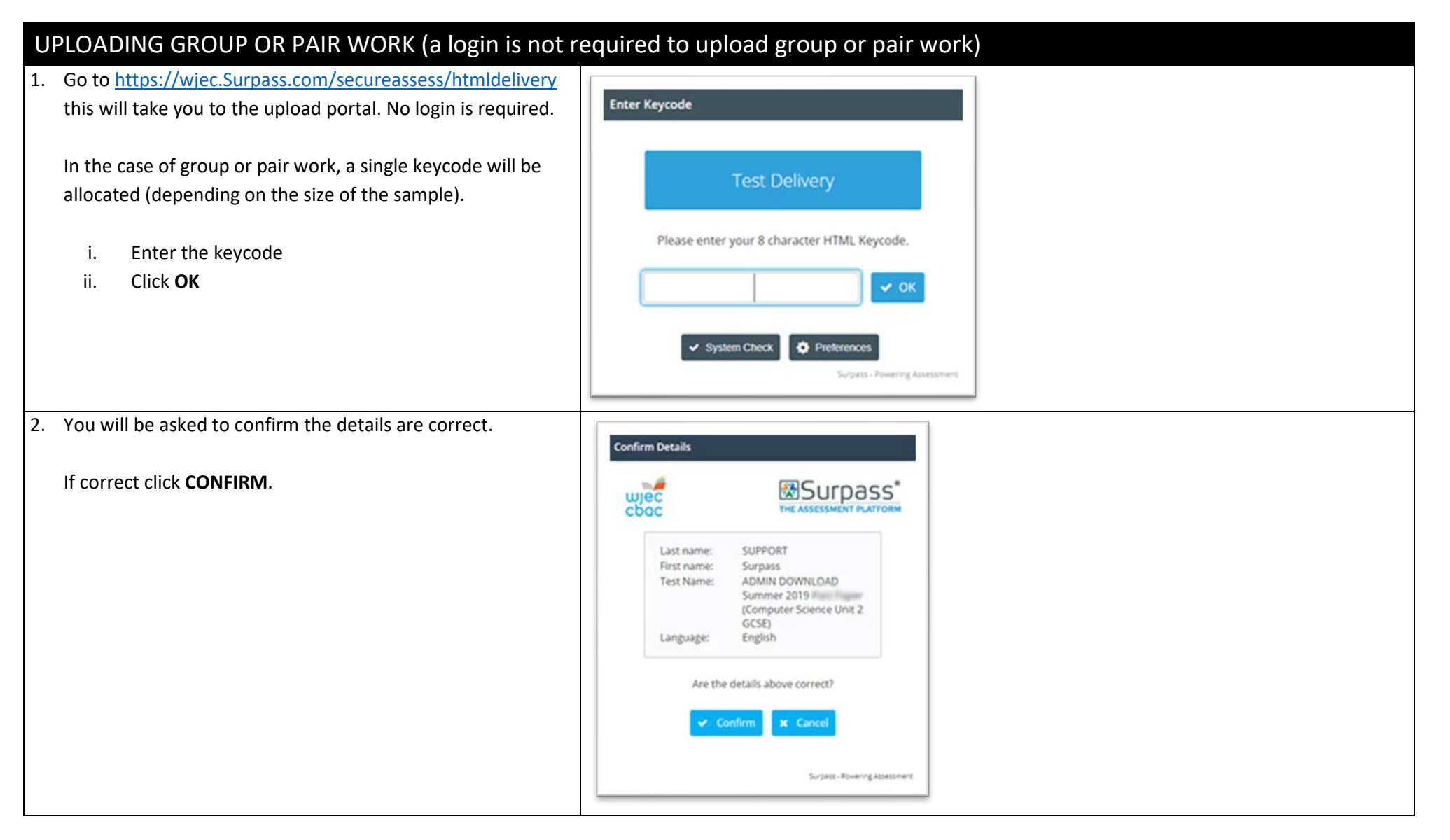

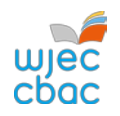

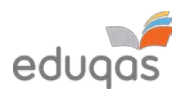

| 3. | The screen will show numbered tabs on the left-hand side.<br>Each tab will allow you to upload an audio/video file and | Question: Drama 1 GCSE NEA E - intro     Finish Test       Section: e-Submission     Progress 0%       Test: Summer 2019 e-Submission (Drama Unit 1 GCSE)     Candidate: CANDIDATE1 Test                                                                                                    |
|----|----------------------------------------------------------------------------------------------------|----------------------------------------------------------------------------------------------------|
|    | any requested documentation for the sampled candidate in the group.                                                    | 1         2         3         4         5         6         7         8         9         9         9         9         9         9         9         9         9         9         9         9         9         9         9         9         9         9         9         9         9         9         9         9         9         9         9         9         9         9         9         9         9         9         9         9         9         9         9         9         9         9         9         9         9         9         9         9 <td< th=""></td<> |
| 4. | To upload work, click on the <b>UPLOAD</b> button. In some browsers, you may need to scroll to see this.               | Group 1 upload                                                                                                    |

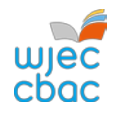

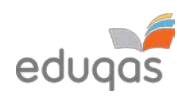

| Browse for the file you wish to upload. Select and click OPEN.                                                                                                    | © Open ← → ↑ ↓ > This PC > Downloads                                                                                                    |                                                            | v õ v                              | Search Downloads      | 2      | × |
|----------------------------------------------------------------------------------------------------|----------------------------------------------------------------------------------------------------|------------------------------------------------------------|------------------------------------|-----------------------|--------|---|
|                                                                                                    | Organize - New folder                                                                                                    |                                                            |                                    | 100                   | - 🔳    | 0 |
| If uploading more than one file for a candidate repeat this                                                                                                    | This PC Name<br>30 Objects V Today (1)                                                                                                    | Date modified Type                                         | Size                               |                       |        |   |
| process (steps 4 and 5) until all required files have been uploaded.                                                                                                    | <ul> <li>Desktop</li> <li>Documents</li> <li>Downloads</li> <li>Music</li> <li>Pictures</li> <li>Videos</li> <li>Local Disk (C:)</li> <li>File name: 12345 Candidate Coursework</li> </ul> | 15/01/2020 14:22 Microsof                                  | ft Word D                          | 12 KB<br>Custom Files |        | ~ |
|                                                                                                    |                                                                                                    |                                                            |                                    | Open                  | Cancel |   |
| <ol> <li>Details of the uploaded file will appear at the bottom of the screen.</li> </ol>                                                                                                    | Upload button                                                                                                    |                                                            |                                    | Open                  | Cancel |   |
| <ul> <li>Details of the uploaded file will appear at the bottom of the screen.</li> <li>Please note, when both candidates working in a pair have been selected on IAMIS the upload process must be repeated for each candidate in the pair.</li> </ul>                                                                                                    | Upload button<br>File Name<br>12345 Candidate Coursework.docx                                                                                                    | Date Uploaded<br>15/01/2020                                | File Siz<br>12KB                   | Open<br>Zē            | Cancel | × |
| <ol> <li>Details of the uploaded file will appear at the bottom of the screen.</li> <li>Please note, when both candidates working in a pair have been selected on IAMIS the upload process must be repeated for each candidate in the pair.</li> <li>Check that all files you wish to upload are listed on screen. Please be aware that once the work has been submitted you cannot return to check these files.</li> </ol>                                                                     | Upload button<br>File Name<br>12345 Candidate Coursework.docx                                                                                                    | Date Uploaded<br>15/01/2020                                | File Siz<br>12KB                   | Open<br>Ze            | Cancel | * |
| <ul> <li>Details of the uploaded file will appear at the bottom of the screen.</li> <li>Please note, when both candidates working in a pair have been selected on IAMIS the upload process must be repeated for each candidate in the pair.</li> <li>Check that all files you wish to upload are listed on screen. Please be aware that once the work has been submitted you cannot return to check these files.</li> </ul>                                                                     | Upload button<br>File Name<br>12345 Candidate Coursework.docx<br>Upload button<br>File Name                                                                                                | Date Uploaded<br>15/01/2020<br>Date Uploaded               | File Siz<br>12KB<br>File S         | Open<br>Zē<br>Size    | Cancel | × |
| <ul> <li>Details of the uploaded file will appear at the bottom of the screen.</li> <li>Please note, when both candidates working in a pair have been selected on IAMIS the upload process must be repeated for each candidate in the pair.</li> <li>Check that all files you wish to upload are listed on screen. Please be aware that once the work has been submitted you cannot return to check these files.</li> <li>Therefore, a screenshot should be taken in order to keep a</li> </ul> | Upload button<br>File Name<br>12345 Candidate Coursework.docx<br>Upload button<br>File Name<br>12345 Candidate Coursework.zip                                                              | Date Uploaded<br>15/01/2020<br>Date Uploaded<br>15/01/2020 | File Siz<br>12KB<br>File S<br>10KB | Open<br>Ze<br>Size    | Cancel | × |

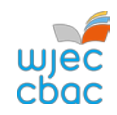

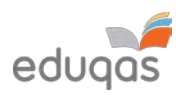

| FINISHING THE UPLOAD AND SUBMITTING V                                                                                                    | VORK                                                                                                    |                                                                                                    |
|----------------------------------------------------------------------------------------------------|----------------------------------------------------------------------------------------------------|----------------------------------------------------------------------------------------------------|
| <ol> <li>Once you are satisfied that all files are present, click FINISH<br/>TEST</li> </ol>                                                                                                    | Finish Test                                                                                                    |                                                                                                    |
| <ol> <li>You will be asked to CONFIRM FINISH.</li> <li>The pop-up window will ask if you are sure you would<br/>like to finish the test, click FINISH</li> <li>In a second pop-up window you will be asked again to<br/>confirm finish. Click FINISH</li> <li>Clicking FINISH will submit work to WJEC / Eduqas. Clicking<br/>CANCEL will take you to the previous screen.</li> </ol> | Confirm Finish Confirm Finish Are you sure you would like to finish the test? Finish Cancel                                                 | Confirm Finish Confirm Finish If you select Finish, your answers will be submitted and you will not be able to return to the test. Cancel Finish |
| <ol> <li>A confirmation will appear similar to the one shown. Once<br/>this message is displayed you can no longer return to the<br/>upload.</li> </ol>                                                                                                    | Results<br>You have completed this test<br>Your test will be marked, and your result r<br>in due course.<br>You may now close the browser w | t.<br>made available<br>indow.                                                                                                    |

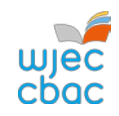

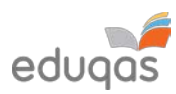

| CHECKING THE UPLOAD IS COMPLETE                                                                                                    |                                                                                                    |
|----------------------------------------------------------------------------------------------------|----------------------------------------------------------------------------------------------------|
| Login to https://wjec.surpass.com/Login using the username and password.                                                                                                    |                                                                                                    |
| In the <b>INVIGILATE</b> tab a green tick should be displayed by each candidate/group who has had work submitted. This shows the keycode has been used and the upload is complete. | State     V     Keycode     V     PIN     V     Subject       Image: state     93WJB694     Computer Science Unit 2 GCSE                                                    |
| If you see another icon, not listed right, it could mean that the                                                                                                    | The most common states are listed below:                                                                                                    |
| If you see another icon displayed, please contact 029 2240 4310                                                                                                    | <ul> <li>the keycode has been voided and can no longer be used</li> <li>the keycode is ready for use</li> <li>the keycode has been used and the upload completed</li> </ul> |

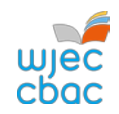

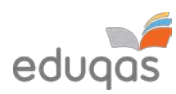

## **APPENDIX 1: TIPS AND TRICKS FOR SMALLER FILES**

The following tips should be used in order to keep files sizes as small as possible for uploading.

This is not an exhaustive list. Your IT support may be able to offer further help with this.

#### SCANNING MATERIALS

Most scanning software packages have pre-sets for ease of scanning. So, look for a setting that makes your scan suitable for viewing on-screen or for emailing.

If no pre-set is available, adjust the dpi of the scan to 96.

#### IMAGES

Rather than submitting individual image files, add images to a Word document, for example, and then use Word to compress the images, as shown below.

Candidates may have used images in other documents. These too should be compressed, as this will reduce the overall size of the file.

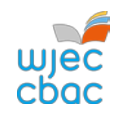

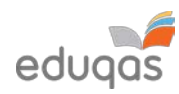

#### COMPRESSING IMAGES IN WORD

In more recent versions of Word, you can compress the images when you save your document.

To do this:

Click **FILE**, then click **SAVE AS** or **SAVE**.

In the SAVE AS window, click TOOLS then click COMPRESS PICTURES.

| Save As                                  |                         |                                    |                                                                     | ×         |
|------------------------------------------|-------------------------|------------------------------------|---------------------------------------------------------------------|-----------|
| ightarrow $ ightarrow$ $ ightarrow$ This | s PC > Documents >      | ~ Ō                                | Search Documents                                                    | P         |
| rganize 👻 New folde                      | r                       |                                    | USE .                                                               | - 0       |
| This PC                                  | Name                    |                                    | Date modified                                                       | Туре      |
| 3D Objects                               | Add-in Express          |                                    | 05/12/2019 12:06                                                    | File fold |
| Desktop                                  | Adobe                   |                                    | 18/12/2019 11:48                                                    | File fold |
| Documents                                | Camtasia                |                                    | 07/01/2020 14:39                                                    | File fold |
| Develoada                                | Custom Office Templates |                                    | 06/12/2019 11:03                                                    | File fold |
| - Downloads                              | IBM                     |                                    | 05/12/2019 12:04                                                    | File fold |
| J Music                                  | Remote Assistance Logs  |                                    | 10/12/2019 11:24                                                    | File fold |
| Pictures                                 |                         |                                    |                                                                     |           |
| Videos                                   |                         |                                    |                                                                     |           |
| Local Disk (C:)                          |                         |                                    |                                                                     |           |
| THE CONSTRAINT                           | (                       |                                    |                                                                     |           |
|                                          |                         |                                    |                                                                     |           |
| File name: Doc2                          |                         |                                    |                                                                     | ~         |
| Save as type: Word I                     | Document                |                                    |                                                                     | ~         |
| Authors:                                 | 100                     | Tags: Ad                           | ld a tag                                                            |           |
|                                          |                         |                                    |                                                                     |           |
| Save                                     | : Thumbnail             |                                    |                                                                     |           |
|                                          |                         |                                    |                                                                     |           |
|                                          |                         | Tools                              | Save                                                                | ancel     |
| Hide Folders                             |                         | Tools                              | Save C                                                              | ancel     |
| Hide Folders                             |                         | Tools<br>Mag                       | Save C                                                              | ancel     |
| Hide Folders                             |                         | Tools<br>Map<br>Save               | Save C<br>o Network Drive<br>e Options                              | ancel .if |
| Hide Folders                             |                         | Tools<br>Map<br>Save<br>Gen        | Save C<br>o Network Drive<br>e Options<br>eral Options              | ancel .if |
| Hide Folders                             |                         | Tools<br>Map<br>Save<br>Gen<br>Web | Save C<br>o Network Drive<br>e Options<br>eral Options<br>o Options | ancel     |

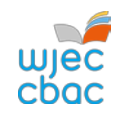

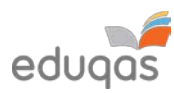

| Select E-MAIL, and then click OK and save your          | Commente Distance                      | 2                                                                     | ~                 |  |
|---------------------------------------------------------|----------------------------------------|-----------------------------------------------------------------------|-------------------|--|
| document.                                               | Compress Pictures Compression options: | f<br>I picture<br>n (HD) dis<br>ters and s<br>ectors<br>haring<br>Car | splays<br>screens |  |
| This document can then be zipped up with other files fo | r uploading.                           |                                                                       |                   |  |

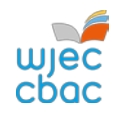

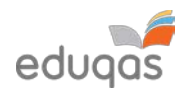

#### VIDEO FILES - RESIZING AND COMPRESSING (ENCODING) IN PREPARATION FOR UPLOADING

Download and open Handbrake - https://handbrake.fr/

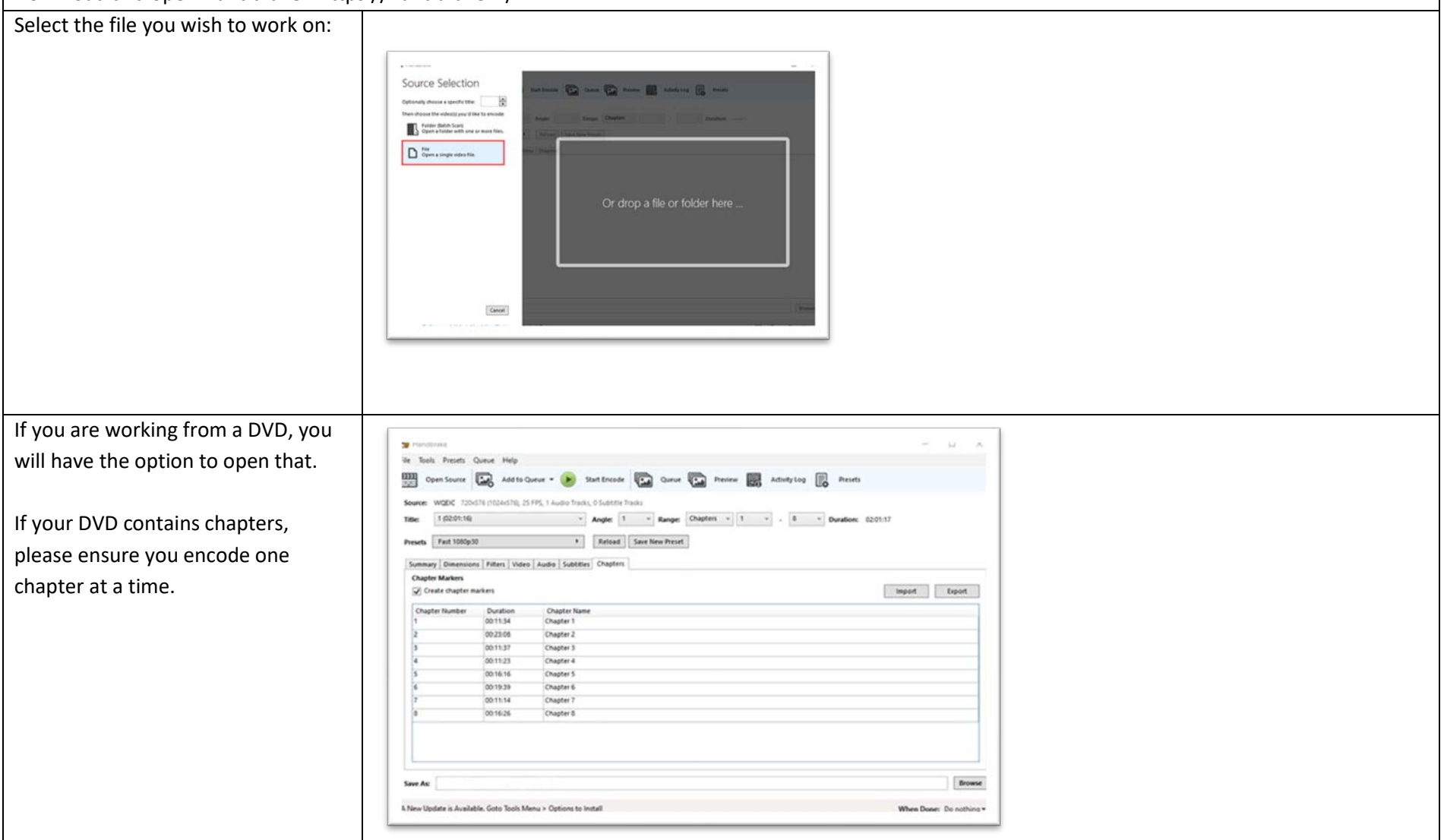

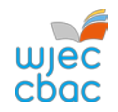

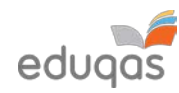

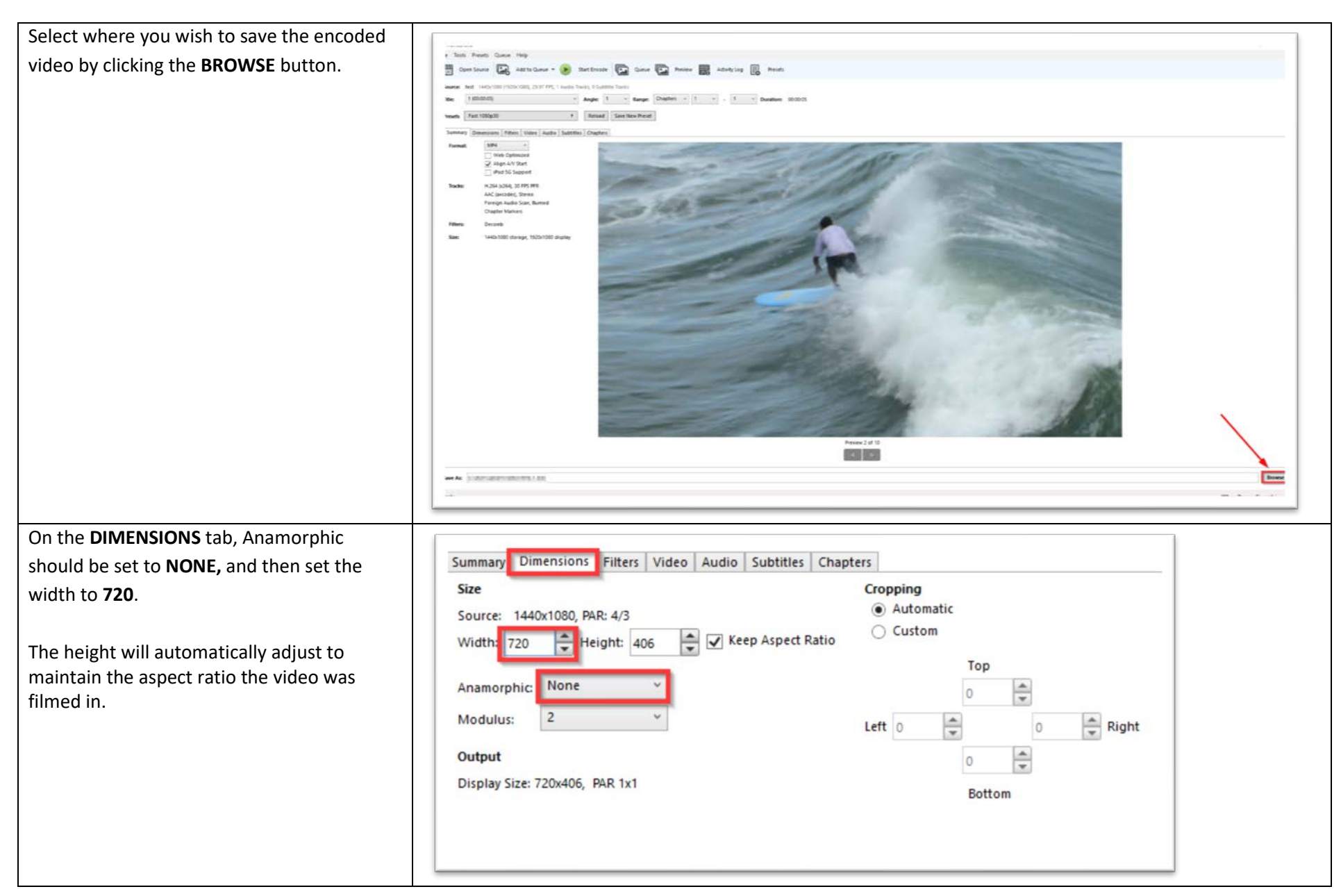

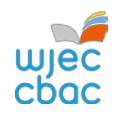

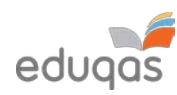

| In the <b>VIDEO</b> tab, move the slider so that the<br>Constant Quality is <b>30 RF</b>                                                                       | Summary Dimensions   Fitters   Video   Audio   Subtities   Chapters  <br>Video<br>Video Codec:  H.264   Jo264  +<br>Framerate (FPS): 30 +                                                             |  |  |
|----------------------------------------------------------------------------------------------------|----------------------------------------------------------------------------------------------------|--|--|
| In the <b>AUDIO</b> tab, change the bit rate to 64.                                                                                                    | Summary Dimensions Filters Video Audio Subtitles Chapters         Audio Tracks         Add Track ▼         Clear         1 Unknown (AAC LC ∨ Codec AAC (avcodec) ∨ Bitrate: ∨ 64 ∨ Mixdown Stereo ∨ ∨ |  |  |
| To start video encoding, click <b>START ENCODE</b>                                                                                                    | HandBrake   File Tools Presets Queue Help  Open Source Add to Queue                                                                                                    |  |  |
| Your video should then encode using the settings chosen, and this should reduce the size of the file you need to upload. Right click on the newly created file |                                                                                                    |  |  |
| and select properties to see the size of the file.                                                                                                    |                                                                                                    |  |  |
| Please remember that any video submission is for moderation purposes only, therefore a reduction in quality from the original is acceptable.                   |                                                                                                    |  |  |

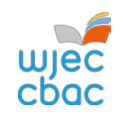

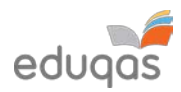

## CONTACTS

e-submission@wjec.co.uk

029 2240 4310